Rimuovere dll custom importate in una galaxy di System Platform

Rev 1 - 27/04/2023

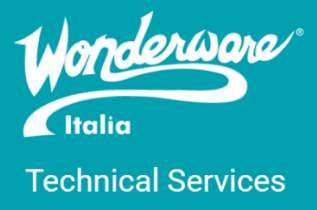

#### Introduzione

Questa TN descrive la procedura di rimozione di una dll custom importata in una galaxy di System Platform.

## Versioni

Quanto descritto in questa TN si applica a tutte le versioni di System Platform.

Quanto riportato è stato testato su System Platform 2023 P01 installata su Windows Server 2022.

## Introduzione

L'ambiete System Platform, più precisamente Application Server, consente allo sviluppatore di importare e installare librerie .NET personalizzate sviluppate in Microsoft Visual Studio da utilizzare negli oggetti della sua galaxy. Può capitare che uno sviluppatore voglia rimuovere le librerie installate dal repository della galaxy.

In questo esempio, la libreria di script System.Data.SQLite.dll è stata importata nella galaxy DemoDLLCustom. Tuttavia, si è deciso che il progetto non necessitava di questa libreria e il cliente vuole ora rimuoverla dalla galassia. Per farlo, è necessario eliminare i file e le voci del database nel nodo del repository della galassia.

## Procedura

Per prima cosa bisogna cancellare la seguente lista di file ai percorsi indicati, se esistono (NB: yourScriptFunctionDIIName è il nome del file dll o aaSLIB da cancellare. Nel nostro caso è System.Data.SQLite):

- C:\Program Files \ArchestrA\Framework\FileRepository\GalaxyName\AddOns\QScript2Lib\
  - o yourScriptFunctionDIIName.Net.aaSLIB
  - yourScriptFunctionDllName.Net.xml
- C:\Program Files\ArchestrA\Framework\Bin\ScriptTemp
  - yourScriptFunctionDllName.idf
  - o yourScriptFunctionDIIName.Net.aaSLIB
  - o yourScriptFunctionDllName.Net.cs
  - o yourScriptFunctionDllName.Net.dll
  - yourScriptFunctionDllName.Net.xml
- C:\Program Files \ArchestrA\Framework\FileRepository\GalaxyName\Vendors\ArchestrA
  - o yourScriptFunctionDllName.dll
  - o yourScriptFunctionDIIName.Net.dll

| QScript2Lit                                                                                                    | b                                                                                                    |                                                                                                    |                                                                                                    |                                                                                                    |   |    |                       |   |                                         |
|----------------------------------------------------------------------------------------------------|----------------------------------------------------------------------------------------------------|----------------------------------------------------------------------------------------------------|----------------------------------------------------------------------------------------------------|----------------------------------------------------------------------------------------------------|---|----|-----------------------|---|-----------------------------------------|
| Home Share                                                                                                    | View                                                                                                    | Fil-Danasitana A. Danas F                                                                                                    |                                                                                                    |                                                                                                    |   | a. | Course Of coint 21 th |   | ~ (                                     |
|                                                                                                    | gram Files (xoo) > ArchestrA > Framework >                                                                                                    | FileRepository > DemoL                                                                                                    | - Addons                                                                                                    | > QSCriptZLib                                                                                                    | ~ | 0  | Search QSCript2Lib    |   | Q                                       |
| Documents 🖈 🗖                                                                                                    | Name                                                                                                    | Date modified                                                                                                    | Туре                                                                                                    | Size                                                                                                    |   |    |                       |   |                                         |
| Pictures 🖈                                                                                                    | aadbintegration.aaslib                                                                                                    | 7/28/2022 6:34 PM                                                                                                    | AASLIB File                                                                                                    | 65 KB                                                                                                    |   |    |                       |   |                                         |
| LocalLicensel 🖈                                                                                                    | aaDBIntegration.xml                                                                                                    | 7/28/2022 6:34 PM                                                                                                    | Microsoft Edge H                                                                                                    | 1 KB                                                                                                    |   |    |                       |   |                                         |
| BackupGalaxi 🖈                                                                                                    | archestra.visualization.graphicscriptfunct                                                                                                    | 7/28/2022 6:34 PM                                                                                                    | AASLIB File                                                                                                    | 20 KB                                                                                                    |   |    |                       |   |                                         |
| Local Disk (C:)                                                                                                    | C ArchestrA.Visualization.GraphicScriptFun                                                                                                    | 7/28/2022 6:34 PM                                                                                                    | Microsoft Edge H                                                                                                    | 1 KB                                                                                                    |   |    |                       |   |                                         |
| LogExports                                                                                                    | archestra.visualization.graphicscripttypes                                                                                                    | 7/28/2022 6:34 PM                                                                                                    | AASLIB File                                                                                                    | 14 KB                                                                                                    |   |    |                       |   |                                         |
| v4.0.30319                                                                                                    | C ArchestrA.Visualization.GraphicScriptTyp                                                                                                    | 7/28/2022 6:34 PM                                                                                                    | Microsoft Edge H                                                                                                    | 1 KB                                                                                                    |   |    |                       |   |                                         |
| WW-1698443-A-                                                                                                    | System.Data.SQLite.aaSLIB                                                                                                    | 4/14/2023 12:31 PM                                                                                                    | AASLIB File                                                                                                    | 130 KB                                                                                                    |   |    |                       |   |                                         |
| This DC                                                                                                    | System.Data.SQLite.xml                                                                                                    | 4/14/2023 12:31 PM                                                                                                    | Microsoft Edge H                                                                                                    | 1 KB                                                                                                    |   |    |                       |   |                                         |
| This PC                                                                                                    |                                                                                                    |                                                                                                    |                                                                                                    |                                                                                                    |   |    |                       |   |                                         |
| 3D Objects                                                                                                    |                                                                                                    |                                                                                                    |                                                                                                    |                                                                                                    |   |    |                       |   |                                         |
| Desktop                                                                                                    |                                                                                                    |                                                                                                    |                                                                                                    |                                                                                                    |   |    |                       |   |                                         |
| Documents                                                                                                    |                                                                                                    |                                                                                                    |                                                                                                    |                                                                                                    |   |    |                       |   |                                         |
| Downloads                                                                                                    |                                                                                                    |                                                                                                    |                                                                                                    |                                                                                                    |   |    |                       |   |                                         |
| sqlite-netFx35-                                                                                                    |                                                                                                    |                                                                                                    |                                                                                                    |                                                                                                    |   |    |                       |   |                                         |
| sqlite-netFx35-                                                                                                    |                                                                                                    |                                                                                                    |                                                                                                    |                                                                                                    |   |    |                       |   |                                         |
| Music                                                                                                    |                                                                                                    |                                                                                                    |                                                                                                    |                                                                                                    |   |    |                       |   |                                         |
| Pictures                                                                                                    |                                                                                                    |                                                                                                    |                                                                                                    |                                                                                                    |   |    |                       |   |                                         |
| Videos                                                                                                    |                                                                                                    |                                                                                                    |                                                                                                    |                                                                                                    |   |    |                       |   |                                         |
| videos                                                                                                    |                                                                                                    |                                                                                                    |                                                                                                    |                                                                                                    |   |    |                       |   |                                         |
| Level Disk (C)                                                                                                    |                                                                                                    |                                                                                                    |                                                                                                    |                                                                                                    |   |    |                       |   |                                         |
| Local Disk (C:)                                                                                                    |                                                                                                    |                                                                                                    |                                                                                                    |                                                                                                    |   |    |                       | _ |                                         |
| Local Disk (C;)<br>ms State: Shared<br>V V V Archestr<br>ile Home Share                                                                                                    | A<br>e View                                                                                                    |                                                                                                    |                                                                                                    |                                                                                                    |   |    | _                     |   | ×                                       |
| Local Disk (C;)<br>ns State: 2 Shared<br>↓ ↓ Archestr.<br>de Home Share<br>→ ~ ↑ ↓ ≪ P                                                                                                    | ■<br>e View<br>rogram Files (x86) → ArchestrA → Framework :                                                                                                    | FileRepository > Demo                                                                                                    | DLLCustom > Vendors                                                                                                    | > ArchestrA >                                                                                                    | ~ | ū  |                       |   | ا<br>الله<br>م                          |
| Local Disk (C;)<br>ms State: Shared<br>Home Share<br>Home Share<br>Mome Share<br>Mom                                                                                                    | ■<br>e View<br>rogram Files (x86) → ArchestrA → Framework :<br>Name                                                                                                    | FileRepository > Demo                                                                                                    | DLLCustom > Vendors<br>Type                                                                                                    | > ArchestrA ><br>Size                                                                                                    | ~ | Ğ  | Search ArchestrA      |   | ا<br>ت<br>م                             |
| Local Disk (C:)<br>State: 2 Shared<br>Shared<br>Home Shared<br>Home Shared<br>→ ~ ↑ • • • • • • • • • • • • • • • • • •                                                                                                    | A<br>e View<br>rogram Files (x86) > ArchestrA > Framework :<br>Name<br>ScriptRuntime.dll                                                                                                    | FileRepository → Demo<br>Date modified<br>7/25/2022 5:27 AM                                                                                                    | DLLCustom > Vendors<br>Type<br>Application exten                                                                                                    | > ArchestrA ><br>Size<br>508 KB                                                                                                    | ~ | Ğ  | Search ArchestrA      |   | ا<br>ب<br>م                             |
| Local Disk (C:)<br>State: 2 Shared<br>Home Shared<br>Pictures ★ ^<br>LocalLicensef ★                                                                                                    | A<br>e View<br>rogram Files (x86) > ArchestrA > Framework :<br>Name<br>ScriptRuntime.dll<br>ScriptRuntime.Net.dll                                                                                                    | FileRepository > Demo<br>Date modified<br>7/25/2022 5:27 AM<br>7/25/2022 5:27 AM                                                                                                    | DLLCustom > Vendors<br>Type<br>Application exten<br>Application exten                                                                                                    | <ul> <li>ArchestrA &gt;</li> <li>Size</li> <li>508 KB</li> <li>32 KB</li> </ul>                                                                                                    | ~ | ő  | Search ArchestrA      |   | ا<br>ب<br>م                             |
| Local Disk (C:)                                                                                                    | A<br>e View<br>rogram Files (x86) > ArchestrA > Framework :<br>Name<br>ScriptRuntime.dll<br>ScriptRuntime.Net.dll<br>ScriptRuntime.Net.dll<br>ScriptRuntime.Net.dll                                                                                                    | FileRepository > Demo Date modified 7/25/2022 5:27 AM 7/25/2022 3:31 AM                                                                                                    | DLLCustom > Vendors<br>Type<br>Application exten<br>Application exten<br>MSM File                                                                                                    | <ul> <li>ArchestrA &gt;</li> <li>Size</li> <li>508 KB<br/>32 KB<br/>776 KB</li> </ul>                                                                                                    | ~ | õ  | Search ArchestrA      |   | ا<br>ب<br>م                             |
| Local Disk (C:)                                                                                                    | A<br>e View<br>rogram Files (x86) > ArchestrA > Framework :<br>Name<br>ScriptRuntime.dll<br>ScriptRuntime.Net.dll<br>ScriptRuntime.Net.dll<br>Sequencer1.aaDCT                                                                                                    | FileRepository         >         Demo           Date modified         7/25/2022 5:27 AM         7/25/2022 5:27 AM           7/25/2022 3:31 AM         7/25/2022 3:31 AM         7/25/2022 8:01 AM                                                                                                    | DLLCustom > Vendors<br>Type<br>Application exten<br>Application exten<br>MSM File<br>AADCT File                                                                                                    | > ArchestrA → Size 508 KB 32 KB 776 KB 27 KB                                                                                                    | v | S  | Search ArchestrA      |   | ا<br>ا                                  |
| Local Disk (C:)<br>State: ♣ Shared<br>→ ↓ Archestr.<br>Home Share<br>→ ↓ ↓ Archestr.<br>Documents ↓ ↓<br>E Documents ↓ ↓<br>BackupGalaxi ↓<br>↓ Local Disk (C:)<br>↓ Local Disk (C:)                                                                                                    | A<br>e View<br>rogram Files (x86) > ArchestrA > Framework :<br>Name<br>ScriptRuntime.dll<br>ScriptRuntime.Net.dll<br>Sequencer1.aaDCT<br>SequencerEditor1.dll                                                                                                    | FileRepository         Demo           Date modified         7/25/2022 5:27 AM           7/25/2022 5:27 AM         7/25/2022 3:31 AM           7/25/2022 8:01 AM         7/25/2022 8:01 AM                                                                                                    | DLLCustom > Vendors<br>Type<br>Application exten<br>MSM File<br>AADCT File<br>Application exten                                                                                                    | > ArchestrA → Size 508 KB 32 KB 776 KB 27 KB 2,020 KB                                                                                                    | v | Ö  | Search ArchestrA      |   | :<br>ب<br>م                             |
| Local Disk (C;)<br>State: Shared<br>→ → ↓ Archestr.<br>Home Share<br>→ → ↓ ← ♥<br>Documents ★ ↑<br>Documents ★<br>Docultensel ★<br>BackupGalaxi ★<br>Local Disk (C;)<br>LogExports<br>yd 0.20210                                                                                                    | ■ I A e View rogram Files (x86) > ArchestrA > Framework : Name ScriptRuntime.dll ScriptRuntime.Net.dll Sequencer1.aaDCT SequencerEditor1.dll F SequencerEditor1.dll F SequencerEditor1.reg                                                                                                    | FileRepository         Demo           Date modified         7/25/2022 5:27 AM           7/25/2022 5:27 AM         7/25/2022 3:31 AM           7/25/2022 3:31 AM         7/25/2022 8:01 AM           7/25/2022 8:05 AM         7/25/2022 8:01 AM                                                                                                    | DLLCustom > Vendors<br>Type<br>Application exten<br>MSM File<br>AADCT File<br>Application exten<br>Registration Entries                                                                                                    | <ul> <li>ArchestrA &gt;</li> <li>Size</li> <li>508 KB</li> <li>32 KB</li> <li>776 KB</li> <li>27 KB</li> <li>2,020 KB</li> <li>28 KB</li> </ul>                                                                                                    | ~ | õ  | Search ArchestrA      |   | ا<br>ا                                  |
| Local Disk (C:)<br>State: State: Shared<br>→ → ↓ ← Archestr.<br>Home Share<br>→ → ↓ ← ← Pi<br>Documents ★ ↑<br>Documents ★<br>Doculticensef ★<br>BackupGalaxi ★<br>Local Disk (C:)<br>LogExports<br>↓ v4.0.30319<br>Now 10042 ↓ ↓                                                                                                    | ■ View<br>rogram Files (x86) → ArchestrA → Framework :<br>Name<br>ScriptRuntime.dll<br>ScriptRuntime.Net.dll<br>Security_IDEGR_Runtime.msm<br>Sequencerf.aitor1.dll<br>Sequencerf.ditor1.dll<br>SequencerEditor1.dll<br>SequencerEditor1.dll<br>SequencerPackage1.dll                                                                                                    | FileRepository         Demo           Date modified         7/25/2022 5:27 AM           7/25/2022 5:27 AM         7/25/2022 3:31 AM           7/25/2022 3:31 AM         7/25/2022 8:01 AM           7/25/2022 8:05 AM         7/25/2022 8:05 AM                                                                                                    | DLLCustom > Vendors<br>Type<br>Application exten<br>MSM File<br>AADCT File<br>AADCT File<br>Application exten<br>Registration Entries<br>Application exten                                                                                                    | <ul> <li>ArchestrA &gt;</li> <li>Size</li> <li>508 KB</li> <li>32 KB</li> <li>776 KB</li> <li>27 KB</li> <li>2,020 KB</li> <li>28 KB</li> <li>336 KB</li> </ul>                                                                                                    | × | ũ  | Search ArchestrA      |   | ۲<br>مر                                 |
| Local Disk (C:)<br>State: Shared<br>Home Share<br>Home Share<br>Documents<br>Documents<br>Local Licensel<br>Local Disk (C:)<br>LogExports<br>V4.0.30319<br>WW-1698443-A-                                                                                                    | A<br>e View<br>rogram Files (x86) > ArchestrA > Framework :<br>ScriptRuntime.dll<br>ScriptRuntime.Net.dll<br>ScriptRuntime.Net.dll<br>Sequencer1.aaDCT<br>SequencerEditor1.dll<br>SequencerEditor1.dll<br>SequencerEditor1.reg<br>SequencerPackage1.dll<br>SequencerRuntime1.dll                                                                                                    | <ul> <li>FileRepository &gt; Demo</li> <li>Date modified</li> <li>7/25/2022 5:27 AM</li> <li>7/25/2022 5:27 AM</li> <li>7/25/2022 8:01 AM</li> <li>7/25/2022 8:01 AM</li> <li>7/25/2022 8:05 AM</li> <li>7/25/2022 8:05 AM</li> <li>7/25/2022 8:05 AM</li> </ul>                                                                                                    | DLLCustom > Vendors<br>Type<br>Application exten<br>MSM File<br>AADCT File<br>Application exten<br>Registration Entries<br>Application exten<br>Application exten                                                                                                    | ➤ ArchestrA ➤ Size 508 KB 32 KB 776 KB 27 KB 2,020 KB 28 KB 336 KB 436 KB                                                                                                    | × | õ  | Search ArchestrA      |   | ا<br>ا                                  |
| Local Disk (C:)<br>s State: Shared<br>Home Share<br>Home Share<br>Colling<br>Pictures<br>LocalLicensel<br>LocalLicensel<br>LocalDisk (C:)<br>LogExports<br>v4.0.30319<br>WW-1698443-A-<br>This PC                                                                                                    | A<br>e View<br>rogram Files (x86) > ArchestrA > Framework :<br>ScriptRuntime.dll<br>ScriptRuntime.Net.dll<br>ScriptRuntime.Net.dll<br>SequencerLaaDCT<br>SequencerEditor1.dll<br>SequencerEditor1.reg<br>SequencerEditor1.reg<br>SequencerCaksge1.dll<br>SequencerRuntime1.dll<br>SmartCardAL.msm                                                                                                    | <ul> <li>FileRepository &gt; Demo</li> <li>Date modified</li> <li>7/25/2022 5:27 AM</li> <li>7/25/2022 5:27 AM</li> <li>7/25/2022 8:01 AM</li> <li>7/25/2022 8:01 AM</li> <li>7/25/2022 8:01 AM</li> <li>7/25/2022 8:01 AM</li> <li>7/25/2022 8:05 AM</li> <li>7/25/2022 8:05 AM</li> <li>7/25/2022 8:05 AM</li> <li>7/25/2022 8:05 AM</li> <li>7/25/2022 8:05 AM</li> </ul>                                                                                                    | DLLCustom > Vendors<br>Type<br>Application exten<br>MSM File<br>AADCT File<br>Application exten<br>Registration Entries<br>Application exten<br>Application exten<br>MSM File                                                                                                    | <ul> <li>ArchestrA &gt;</li> <li>Size</li> <li>508 KB</li> <li>32 KB</li> <li>776 KB</li> <li>27 KB</li> <li>2,020 KB</li> <li>28 KB</li> <li>336 KB</li> <li>436 KB</li> <li>128 KB</li> </ul>                                                                                                    | × | õ  | Search ArchestrA      |   | ا<br>ا                                  |
| Local Disk (C:)<br>State: Shared<br>Home Share<br>Home Share<br>Documents<br>Pictures<br>BackupGalaxi<br>Local Licensel<br>BackupGalaxi<br>Local Disk (C:)<br>LogExports<br>v4.0.30319<br>WW-1698443-A-<br>This PC<br>3D Objects                                                                                                    | A<br>e View<br>rogram Files (x86) > ArchestrA > Framework :<br>Name<br>ScriptRuntime.dll<br>ScriptRuntime.Net.dll<br>ScriptRuntime.Net.dll<br>SequencerF.aaDCT<br>SequencerEditor1.reg<br>SequencerEditor1.reg<br>SequencerPackage1.dll<br>SmartCardAL.msm<br>SP3.aadct                                                                                                    | FileRepository         > Demo           Date modified         7/25/2022 5:27 AM           7/25/2022 5:27 AM         7/25/2022 3:31 AM           7/25/2022 8:01 AM         7/25/2022 8:05 AM           7/25/2022 8:01 AM         7/25/2022 8:05 AM           7/25/2022 8:05 AM         7/25/2022 8:05 AM           7/25/2022 8:05 AM         7/25/2022 8:05 AM           7/25/2022 8:05 AM         7/25/2022 8:05 AM           7/25/2022 8:05 AM         7/25/2022 8:05 AM           7/25/2022 8:05 AM         7/25/2022 8:05 AM           7/25/2022 8:05 AM         7/25/2022 8:05 AM           7/25/2022 8:05 AM         7/25/2022 8:05 AM           7/25/2022 8:05 AM         7/25/2022 8:05 AM                                                                                                    | DLLCustom > Vendors<br>Type<br>Application exten<br>MSM File<br>AADCT File<br>Application exten<br>Registration Entries<br>Application exten<br>MSM File<br>AADCT File                                                                                                    | <ul> <li>ArchestrA &gt;</li> <li>Size</li> <li>508 KB</li> <li>32 KB</li> <li>32 KB</li> <li>776 KB</li> <li>27 KB</li> <li>2,020 KB</li> <li>28 KB</li> <li>336 KB</li> <li>436 KB</li> <li>128 KB</li> <li>1 KB</li> </ul>                                                                                                    | ~ | õ  | Search ArchestrA      |   | ا                                       |
| Local Disk (C:)<br>s State: Shared<br>Home Share<br>Home Share<br>Pictures<br>LocalLicensef<br>BackupGalaxi #<br>Local Disk (C:)<br>LogExports<br>v4.0.30319<br>WW-1698443-A-<br>This PC<br>3D Objects<br>Dosktop                                                                                                    | A<br>e View<br>rogram Files (x86) > ArchestrA > Framework :<br>Name<br>ScriptRuntime.dll<br>ScriptRuntime.Net.dll<br>Scruity_IDEGR_Runtime.msm<br>SequencerI.aaDCT<br>SequencerEditor1.reg<br>SequencerEditor1.reg<br>SequencerEditor1.reg<br>SequencerRuntime1.dll<br>SmartCardAL.msm<br>SP3.aadct<br>SysObject_GR_Common_Deploy.msm                                                                                                    | <ul> <li>FileRepository → Demo</li> <li>Date modified</li> <li>7/25/2022 5:27 AM</li> <li>7/25/2022 5:27 AM</li> <li>7/25/2022 3:31 AM</li> <li>7/25/2022 8:01 AM</li> <li>7/25/2022 8:05 AM</li> <li>7/25/2022 8:05 AM</li> <li>7/25/2022 8:05 AM</li> <li>7/25/2022 8:05 AM</li> <li>7/25/2022 8:05 AM</li> <li>7/25/2022 8:05 AM</li> <li>7/25/2022 8:05 AM</li> <li>7/25/2022 8:05 AM</li> </ul>                                                                                                    | DLLCustom > Vendors<br>Type<br>Application exten<br>MSM File<br>AADCT File<br>Application exten<br>Registration Entries<br>Application exten<br>MSM File<br>AADCT File<br>MSM File<br>MSM File                                                                                                    | <ul> <li>ArchestrA &gt;</li> <li>Size</li> <li>508 KB</li> <li>32 KB</li> <li>32 KB</li> <li>776 KB</li> <li>27 KB</li> <li>2,020 KB</li> <li>28 KB</li> <li>336 KB</li> <li>436 KB</li> <li>128 KB</li> <li>1 KB</li> <li>740 KB</li> </ul>                                                                                                    | ~ | õ  | Search ArchestrA      |   | الله<br>ب<br>م                          |
| Local Disk (C:)<br>State: Shared<br>Home Share<br>Home Share<br>Colored Colored Colored<br>Pictures<br>BackupGalaxi<br>Local Licensei<br>BackupGalaxi<br>Local Disk (C:)<br>LogExports<br>V4.0.30319<br>WW-1698443-A-<br>This PC<br>3D Objects<br>Desktop<br>Cocuments                                                                                                    | A<br>e View<br>rogram Files (x86) > ArchestrA > Framework :<br>Name<br>ScriptRuntime.dll<br>ScriptRuntime.Net.dll<br>Security_IDEGR_Runtime.msm<br>Sequencerfaltor1.dll<br>SequencerEditor1.reg<br>SequencerEditor1.reg<br>SequencerRuntime1.dll<br>SmartCardAL.msm<br>SP3.aadct<br>SysObject_GR_Common_Deploy.msm<br>SysObject_IDEGR_Common_Deploy.msm                                                                                                    | FileRepository → Demo<br>Date modified<br>7/25/2022 5:27 AM<br>7/25/2022 5:27 AM<br>7/25/2022 5:27 AM<br>7/25/2022 8:01 AM<br>7/25/2022 8:05 AM<br>7/25/2022 8:05 AM<br>7/25/2022 8:05 AM<br>7/25/2022 8:05 AM<br>7/25/2022 3:31 AM<br>3/29/2021 12:07 AM<br>7/26/2022 3:53 AM<br>7/26/2022 3:53 AM                                                                                                    | DLLCustom > Vendors<br>Type<br>Application exten<br>MSM File<br>AADCT File<br>Application exten<br>Registration Entries<br>Application exten<br>Application exten<br>MSM File<br>AADCT File<br>MSM File<br>MSM File                                                                                                    | <ul> <li>ArchestrA &gt;</li> <li>Size</li> <li>508 KB</li> <li>32 KB</li> <li>32 KB</li> <li>776 KB</li> <li>27 KB</li> <li>2,020 KB</li> <li>28 KB</li> <li>336 KB</li> <li>436 KB</li> <li>128 KB</li> <li>1 KB</li> <li>740 KB</li> <li>524 KB</li> </ul>                                                                                                    | ~ | Ö  | Search ArchestrA      |   | ۳<br>بر<br>م                            |
| Local Disk (C:)<br>State: Shared<br>Home Share<br>Home Share<br>Councerts<br>Documents<br>Local Licensef<br>BackupGalaxi<br>Local Disk (C:)<br>LogExports<br>V4.0.30319<br>WW-1698443-A-<br>This PC<br>3D Objects<br>Documents<br>Documents<br>Documents<br>Documents<br>Documents<br>Documents<br>Documents                                                                                                    | A<br>e View<br>rogram Files (x86) > ArchestrA > Framework :<br>Name<br>ScriptRuntime.dll<br>ScriptRuntime.Net.dll<br>Security_IDEGR_Runtime.msm<br>Sequencerfatitor1.dll<br>Sequencerfatitor1.dll<br>Sequencerfatitor1.reg<br>SequencerFatitor1.reg<br>SequencerFatitor1.reg<br>SequencerRuntime1.dll<br>SmartCardAL.msm<br>SP3.aadct<br>SysObject_OR_Common_Deploy.msm<br>SysObject_IDEGR_Common_Deploy.msm<br>SysObject_IDEGR_Common_Deploy.msm<br>SysObject_IDEGR_Common_Deploy.msm<br>SysObject_IDEGR_Common_Deploy.msm                                                                                                    | <ul> <li>FileRepository → Demo</li> <li>Date modified</li> <li>7/25/2022 5:27 AM</li> <li>7/25/2022 5:27 AM</li> <li>7/25/2022 5:27 AM</li> <li>7/25/2022 8:01 AM</li> <li>7/25/2022 8:01 AM</li> <li>7/25/2022 8:05 AM</li> <li>7/25/2022 8:05 AM</li> <li>7/25/2022 8:05 AM</li> <li>7/25/2022 8:05 AM</li> <li>7/25/2022 8:05 AM</li> <li>7/25/2022 8:05 AM</li> <li>7/25/2022 8:05 AM</li> <li>7/25/2022 8:05 AM</li> <li>7/25/2022 8:05 AM</li> <li>7/25/2022 8:05 AM</li> <li>7/25/2022 8:05 AM</li> <li>7/25/2022 8:05 AM</li> <li>7/26/2022 3:53 AM</li> <li>7/26/2022 3:53 AM</li> <li>4/14/2023 12:31 PM</li> </ul>                                                                                                    | DLLCustom > Vendors<br>Type<br>Application exten<br>Application exten<br>MSM File<br>AADCT File<br>Application exten<br>Application exten<br>MSM File<br>AADCT File<br>MSM File<br>MSM File<br>Application exten<br>Application exten                                                                                                    | <ul> <li>ArchestrA &gt;</li> <li>Size</li> <li>508 KB</li> <li>32 KB</li> <li>32 KB</li> <li>776 KB</li> <li>27 KB</li> <li>2,020 KB</li> <li>28 KB</li> <li>336 KB</li> <li>436 KB</li> <li>128 KB</li> <li>1 KB</li> <li>740 KB</li> <li>524 KB</li> <li>380 KB</li> </ul>                                                                                                    | ~ | Ō  | Search ArchestrA      |   | ۱                                       |
| Local Disk (C;)<br>MS State: Shared<br>MS State: Shared<br>Home Share<br>Home Share<br>Pictures<br>Documents M<br>Pictures<br>BackupGalaxi M<br>Local Disk (C;)<br>LogExports<br>v4.0.30319<br>WW-1698443-A-<br>This PC<br>3D Objects<br>Desktop<br>Documents<br>Documents<br>Documen | A<br>e View<br>rogram Files (x86) > ArchestrA > Framework :<br>Name<br>ScriptRuntime.dll<br>ScriptRuntime.Net.dll<br>Scruity_IDEGR_Runtime.msm<br>SequencerEditor1.rdll<br>SequencerEditor1.rdg<br>SequencerEditor1.reg<br>SequencerPackage1.dll<br>SequencerRathanna<br>SP3.aadct<br>SysObject_GR_Common_Deploy.msm<br>SysObject_IDEGR_Common_Deploy.msm<br>SysObject_IDEGR_Common_Deploy.msm<br>System.Data.SQLite.dll<br>System.Data.SQLite.dll<br>System.Manager.dll<br>Taganapenciert: 1 = 2007                                                                                                    | FileRepository         > Demo           Date modified         7/25/2022 5:27 AM           7/25/2022 5:27 AM         7/25/2022 5:27 AM           7/25/2022 5:27 AM         7/25/2022 3:31 AM           7/25/2022 8:01 AM         7/25/2022 8:01 AM           7/25/2022 8:05 AM         7/25/2022 8:05 AM           7/25/2022 8:05 AM         3/29/2021 12:07 AM           7/25/2022 3:31 AM         3/29/2021 12:07 AM           7/26/2022 3:53 AM         4/14/2023 12:31 PM           7/26/2022 3:28 AM         6/11/2022 3:29 AM                                                                                                    | DLLCustom > Vendors<br>Type<br>Application exten<br>Application exten<br>MSM File<br>AADCT File<br>Application exten<br>Application exten<br>Application exten<br>MSM File<br>AADCT File<br>MSM File<br>MSM File<br>Application exten<br>Application exten<br>Application exten<br>Application exten                                                                                                    | <ul> <li>ArchestrA &gt;</li> <li>Size</li> <li>508 KB</li> <li>32 KB</li> <li>776 KB</li> <li>27 KB</li> <li>2,020 KB</li> <li>28 KB</li> <li>336 KB</li> <li>436 KB</li> <li>436 KB</li> <li>1 KB</li> <li>740 KB</li> <li>524 KB</li> <li>380 KB</li> <li>477 KB</li> <li>477 KB</li> </ul>                                                                                                    | ~ | õ  | Search ArchestrA      |   | ا<br>ا<br>ا                             |
| Local Disk (C:)<br>s State: ♣ Shared<br>→ Archestr.<br>Home Share<br>→ Archestr.<br>Home Share<br>→ Archestr.<br>E Documents Archestr.<br>BackupGalaxi ★<br>Local Licensel Archestr.<br>BackupGalaxi ★<br>Local Disk (C:)<br>LogExports<br>v4.0.30319<br>WW-1698443-A-<br>This PC<br>3D Objects<br>Desktop<br>Documents<br>Documents<br>Documents<br>Documents<br>Documents<br>S glite-netFx35-<br>Brolite-netFx35-                                                                                                    | A<br>e View<br>rogram Files (x86) > ArchestrA > Framework :<br>Name<br>ScriptRuntime.dll<br>ScriptRuntime.Net.dll<br>Security_IDEGR_Runtime.msm<br>Sequencer1.aaDCT<br>SequencerEditor1.reg<br>SequencerEditor1.reg<br>SequencerPackage1.dll<br>SequencerPackage1.dll<br>Sp3.aadct<br>SySObject_GR_Common_Deploy.msm<br>SySobject_IDEGR_Common_Deploy.msm<br>System.Data.SQLite.dll<br>SystemManager.dll<br>TagnameRegistrar1.aaDCT<br>TagnameRegistrar1.aaDCT<br>TagnameRegistrar1.aaDCT                                                                                                    | FileRepository         > Demo           Date modified         7/25/2022 5:27 AM           7/25/2022 5:27 AM         7/25/2022 5:27 AM           7/25/2022 5:27 AM         7/25/2022 3:31 AM           7/25/2022 8:01 AM         7/25/2022 8:01 AM           7/25/2022 8:05 AM         7/25/2022 8:05 AM           7/25/2022 8:05 AM         7/25/2022 8:05 AM           7/25/2022 3:31 AM         3/29/2021 12:07 AM           7/26/2022 3:53 AM         7/26/2022 3:53 AM           4/14/2023 12:31 PM         7/26/2022 3:48 AM           6/11/2022 9:02 AM         7/26/2022 3:56 AM                                                                                                    | DLLCustom > Vendors<br>Type<br>Application exten<br>MSM File<br>AADCT File<br>Application exten<br>Registration Entries<br>Application exten<br>Application exten<br>MSM File<br>MSM File<br>MSM File<br>MSM File<br>Application exten<br>Application exten | <ul> <li>ArchestrA &gt;</li> <li>Size</li> <li>508 KB</li> <li>32 KB</li> <li>32 KB</li> <li>776 KB</li> <li>27 KB</li> <li>27 KB</li> <li>2020 KB</li> <li>28 KB</li> <li>336 KB</li> <li>436 KB</li> <li>436 KB</li> <li>128 KB</li> <li>1 KB</li> <li>320 KB</li> <li>467 KB</li> <li>1 KB</li> <li>318 KP</li> </ul>                                                                                                    | ~ | õ  | Search ArchestrA      |   | ۳<br>ب<br>م                             |
| Local Disk (C:)<br>MS State: Shared<br>MS State: Shared<br>Home Share<br>Home Share<br>Pictures<br>Documents<br>Pictures<br>BackupGalaxi<br>Local Disk (C:)<br>LogExports<br>V4.0.30319<br>WW-1698443-A-<br>This PC<br>3D Objects<br>Docktop<br>Documents<br>Documents<br>Documents<br>Documents<br>Documents<br>Sqlite-netFx35-<br>Sqlite-netFx35-<br>Sqlite-netFx35-<br>Sqlite-netFx35-                                                                                                    | A<br>e View<br>rogram Files (x86) > ArchestrA > Framework :<br>Name<br>ScriptRuntime.dll<br>ScriptRuntime.Net.dll<br>Security_IDEGR_Runtime.msm<br>Sequencer1.aaDCT<br>SequencerEditor1.reg<br>SequencerEditor1.reg<br>Seq                                                                                                    | FileRepository         > Demo           Date modified         7/25/2022 5:27 AM           7/25/2022 5:27 AM         7/25/2022 5:27 AM           7/25/2022 3:31 AM         7/25/2022 8:05 AM           7/25/2022 8:05 AM         7/25/2022 8:05 AM           7/25/2022 8:05 AM         7/25/2022 8:05 AM           7/25/2022 8:05 AM         7/25/2022 3:31 AM           7/26/2022 3:53 AM         7/26/2022 3:53 AM           7/26/2022 3:53 AM         7/26/2022 3:53 AM           7/26/2022 3:54 AM         6/11/2022 9:02 AM           7/26/2022 3:56 AM         7/26/2022 3:56 AM                                                                                                    | DLLCustom > Vendors<br>Type<br>Application exten<br>MSM File<br>AADCT File<br>Application exten<br>Registration Entries<br>Application exten<br>Application exten<br>MSM File<br>AADCT File<br>MSM File<br>MSM File<br>Application exten<br>Application exten<br>ADCT File<br>MSM File<br>Application exten<br>ADCT File                                                                                                    | <ul> <li>&gt; ArchestrA →</li> <li>Size</li> <li>508 KB</li> <li>32 KB</li> <li>32 KB</li> <li>776 KB</li> <li>2,020 KB</li> <li>28 KB</li> <li>336 KB</li> <li>436 KB</li> <li>128 KB</li> <li>1 KB</li> <li>524 KB</li> <li>380 KB</li> <li>1 KB</li> <li>318 KB</li> <li>121 KB</li> </ul>                                                                                                    | ~ | õ  | Search ArchestrA      |   | ا                                       |
| Local Disk (C;)<br>MS State: Shared<br>For a state: Shared<br>Home Share<br>Home Share<br>Pictures<br>Documents<br>Pictures<br>Local Licensef<br>BackupGalaxi<br>Local Disk (C;)<br>LogExports<br>v4.0.30319<br>WW-1698443-A-<br>This PC<br>3D Objects<br>Docktop<br>Documents<br>Docktop<br>Documents<br>Docktop<br>Documents<br>Sqlite-netFx35-<br>Sqlite-netFx35-<br>Sqlite-netFx35-<br>Sqlite-netFx35-<br>Sqlite-netFx35-<br>Music                                                                                                    | A<br>e View<br>rogram Files (x86) > ArchestrA > Framework :<br>Name<br>ScriptRuntime.dll<br>ScciptRuntime.Net.dll<br>Security_IDEGR_Runtime.msm<br>Sequencer1.aaDCT<br>SequencerEditor1.dll<br>SequencerBackage1.dll<br>SequencerPackage1.dll<br>SequencerPackage1.dll<br>SequencerPackage1.dll<br>SysObject_GR_Common_Deploy.msm<br>SysObject_IDEGR_Common_Deploy.msm<br>SysObject_IDEGR_Common_Deploy.msm<br>SysObject_IDEGR_Common_Deploy.msm<br>System.Data.SQLite.dll<br>SystemManager.dll<br>TagnameRegistrar1.aaDCT<br>TagnameRegistrarRuntime1.dll<br>ToolsManager.dll<br>UnloadServer.dll                                                                                                    | FileRepository         >         Demo           Date modified         7/25/2022 5:27 AM           7/25/2022 5:27 AM         7/25/2022 5:27 AM           7/25/2022 5:27 AM         7/25/2022 8:01 AM           7/25/2022 8:01 AM         7/25/2022 8:05 AM           7/25/2022 8:05 AM         7/25/2022 8:05 AM           7/25/2022 8:05 AM         7/25/2022 3:31 AM           7/26/2022 3:53 AM         7/26/2022 3:53 AM           7/26/2022 3:53 AM         7/26/2022 3:53 AM           7/26/2022 3:248 AM         6/11/2022 9:02 AM           7/26/2022 1:20 AM         7/26/2022 1:20 AM           7/26/2022 3:48 AM         6/16/2022 1:20 AM           7/26/2022 1:0+05 AM         7/26/2022 1:0+05 AM                                                                                                    | DLLCustom > Vendors<br>Type<br>Application exten<br>MSM File<br>AADCT File<br>Application exten<br>Registration Entries<br>Application exten<br>Application exten<br>MSM File<br>AADCT File<br>MSM File<br>ADCT File<br>MSM File<br>Application exten<br>Application exten<br>ADDCT File<br>Application exten<br>Application exten<br>Application exten<br>Application exten<br>Application exten                                                                                                    | <ul> <li>&gt; ArchestrA →</li> <li>Size</li> <li>Size ×</li> <li>S08 KB</li> <li>32 KB</li> <li>776 KB</li> <li>27 KB</li> <li>27 KB</li> <li>2020 KB</li> <li>28 KB</li> <li>336 KB</li> <li>436 KB</li> <li>18 KB</li> <li>1467 KB</li> <li>1468</li> <li>18 KB</li> <li>121 KB</li> <li>277 KB</li> </ul>                                                                                                    | ~ | õ  | Search ArchestrA      |   | الله الله الله الله الله الله الله الله |
| Local Disk (C:)<br>MS State: Shared<br>Home Share<br>Home Share<br>→ ↑ • • • • • • • • • • • • • • • • • •                                                                                                    | A<br>e View<br>rogram Files (x86) > ArchestrA > Framework :<br>ScriptRuntime.dll<br>ScriptRuntime.Net.dll<br>ScriptRuntime.Net.dll<br>Sequencer1.aaDCT<br>SequencerEditor1.reg<br>SequencerEditor1.reg<br>SequencerBackage1.dll<br>SmartCardAL.msm<br>SP3.aadct<br>SysObject_DEGR_Common_Deploy.msm<br>SysObject_DEGR_Common_Deploy.msm<br>SysObject_DEGR_COM_DOC_DEGR_COM_DOC_DEGR_COM_DOC_DEGR_COM_DOC_DEGR_COM_DOC_DEGR_COM_DOC_DEGR_COM_DOC_DEGR_COM_DOC_DEGR_COM_DOC_DEGR_COM_DOC_DEGR_COM_DOC_DEGR_COM_DOC_DEGR_COM_DOC_DEGR_COM_DOC_DEGR_COM_DOC_DEGR_COM_DOC_DEGR_COM_DOC_DEGR_COM_DOC_DEGR_COM_DOC_DEGR_COM_DOC_DEGR_COM_DO                                                                                                    | <ul> <li>FileRepository &gt; Demo</li> <li>Date modified</li> <li>7/25/2022 5:27 AM</li> <li>7/25/2022 5:27 AM</li> <li>7/25/2022 5:27 AM</li> <li>7/25/2022 8:01 AM</li> <li>7/25/2022 8:01 AM</li> <li>7/25/2022 8:05 AM</li> <li>7/25/2022 8:05 AM</li> <li>7/25/2022 8:05 AM</li> <li>7/25/2022 8:05 AM</li> <li>7/25/2022 8:05 AM</li> <li>7/25/2022 8:05 AM</li> <li>7/25/2022 8:05 AM</li> <li>7/25/2022 8:05 AM</li> <li>7/26/2022 3:53 AM</li> <li>7/26/2022 3:53 AM</li> <li>7/26/2022 3:53 AM</li> <li>7/26/2022 3:48 AM</li> <li>6/11/2022 9:02 AM</li> <li>7/26/2022 3:48 AM</li> <li>7/26/2022 3:48 AM</li> <li>7/26/2022 3:48 AM</li> <li>7/26/2022 3:48 AM</li> <li>7/26/2022 3:48 AM</li> <li>7/26/2022 3:48 AM</li> <li>7/26/2022 3:48 AM</li> <li>7/26/2022 3:48 AM</li> <li>7/26/2022 3:48 AM</li> <li>7/26/2022 3:48 AM</li> <li>7/26/2022 3:48 AM</li> </ul>                                                                                                    | DLLCustom > Vendors<br>Type<br>Application exten<br>Application exten<br>MSM File<br>AADCT File<br>Application exten<br>Application exten<br>Application exten<br>MSM File<br>AADCT File<br>MSM File<br>Application exten<br>Application exten<br>Application exten<br>Application exten<br>Application exten<br>Application exten<br>Application exten<br>Application exten<br>Application exten<br>Application exten<br>Application exten<br>Application exten<br>Application exten<br>Application exten                                                                                                    | <ul> <li>ArchestrA &gt;</li> <li>Size</li> <li>508 KB</li> <li>32 KB</li> <li>776 KB</li> <li>27 KB</li> <li>2,020 KB</li> <li>28 KB</li> <li>336 KB</li> <li>436 KB</li> <li>128 KB</li> <li>128 KB</li></ul> | × | õ  | Search ArchestrA      |   | الله الله الله الله الله الله الله الله |
| Local Disk (C:)<br>State: Shared<br>Home Share<br>Home Share<br>Documents<br>Pictures<br>BackupGalaxi<br>Local Licensel<br>BackupGalaxi<br>Local Disk (C:)<br>LogExports<br>VW-1698443-A-<br>This PC<br>Documents<br>Dobjects<br>Dobjects<br>Dobjects<br>Dobjects<br>Dobjects<br>Sal Objects<br>Dobjects<br>Dobjects<br>Dobjects<br>Documents<br>Sal Objects<br>Dobjects<br>Dobjects<br>Documents<br>Sal Objects<br>Documents<br>Documents<br>Sal Objects<br>Documents<br>Documents<br>Documents<br>Sal Objects<br>Documents<br>Documents    | A<br>e View<br>rogram Files (x86) > ArchestrA > Framework :<br>ScriptRuntime.dll<br>ScriptRuntime.Net.dll<br>ScriptRuntime.Net.dll<br>SequencerLaaDCT<br>SequencerEditor1.rdl<br>SequencerEditor1.rdl<br>SequencerBackage1.dll<br>SequencerBackage1.dll<br>SequencerBackage1.dll<br>SequencerBackage1.dll<br>SequencerBackage1.dll<br>SysObject_IDEGR_Common_Deploy.msm<br>SysObject_IDEGR_Common_Deploy.msm<br>SysObject_IDEGR_Common_Deploy.msm<br>SystemManager.dll<br>TagnameRegistrar1.aaDCT<br>TagnameRegistrar1.aaDCT<br>TagnameRegistrar1.aaDCT<br>TagnameRegistrar1.aaDCT<br>UploadServer.dll<br>UploadServer.dll<br>UploadServer.dll<br>UploadServer.dll<br>UploadServer.dll<br>UploadServer.dll<br>Server.dll<br>Server.dll | FileRepository         Demo           Date modified         7/25/2022 5:27 AM           7/25/2022 5:27 AM         7/25/2022 5:27 AM           7/25/2022 5:27 AM         7/25/2022 3:31 AM           7/25/2022 8:01 AM         7/25/2022 8:05 AM           7/25/2022 8:05 AM         7/25/2022 8:05 AM           7/25/2022 8:05 AM         7/25/2022 3:53 AM           7/26/2022 3:53 AM         7/26/2022 3:53 AM           7/26/2022 3:54 AM         6/11/2022 9:02 AM           7/26/2022 3:48 AM         6/11/2022 9:02 AM           7/26/2022 3:48 AM         7/26/2022 3:48 AM           7/26/2022 3:48 AM         7/26/2022 3:48 AM           7/26/2022 3:48 AM         7/26/2022 3:48 AM           7/26/2022 3:48 AM         7/26/2022 3:48 AM           7/26/2022 3:48 AM         7/26/2022 3:48 AM           7/26/2022 3:48 AM         7/26/2022 3:48 AM           7/26/2022 3:48 AM         7/26/2022 3:48 AM           7/26/2022 3:48 AM         7/26/2022 3:48 AM           7/26/2022 3:48 AM         7/26/2022 3:48 AM | DLLCustom > Vendors<br>Type<br>Application exten<br>Application exten<br>MSM File<br>AADCT File<br>Application exten<br>Application exten<br>Application exten<br>MSM File<br>AADCT File<br>MSM File<br>Application exten<br>Application exten<br>AADCT File<br>Application exten<br>Application exten<br>Application exten<br>Application exten<br>Application exten<br>Application exten<br>Application exten<br>Application exten<br>Application exten                                                                                                    | <ul> <li>ArchestrA &gt;</li> <li>Size</li> <li>508 KB</li> <li>32 KB</li> <li>776 KB</li> <li>27 KB</li> <li>2,020 KB</li> <li>28 KB</li> <li>336 KB</li> <li>436 KB</li> <li>128 KB</li> <li>128 KB</li></ul> | ~ | õ  | Search ArchestrA      |   | الله م<br>م                             |
| Local Disk (C:)<br>This PC<br>This PC<br>This PC<br>Documents<br>Additional<br>State: Shared<br>Archestric<br>Home Share<br>Pictures<br>Documents<br>Additional<br>Coal Licensel<br>BackupGalaxi<br>Local Disk (C:)<br>LogExports<br>V4.0.30319<br>WW-1698443-A-<br>This PC<br>Documents<br>Documents<br>Documents<br>Documents<br>Documents<br>Documents<br>Documents<br>Siglite-netFx35-<br>Music<br>Pictures<br>Videos<br>Local Disk (C:)                                                                                                    | A<br>e View<br>rogram Files (x86) > ArchestrA > Framework :<br>Name<br>ScriptRuntime.dll<br>ScriptRuntime.Net.dll<br>ScriptRuntime.Net.dll<br>Security_IDEGR_Runtime.msm<br>SequencerEditor1.dll<br>SequencerEditor1.reg<br>SequencerPackag1.dll<br>SequencerPackag1.dll<br>SequencerBackag1.dll<br>SequencerCardAL.msm<br>SP3.aadct<br>SysObject_IDEGR_Common_Deploy.msm<br>SysObject_IDEGR_Common_Deploy.msm<br>SysObject_IDEGR_COMMON_Deploy.msm<br>SysObject_IDEGR_COMMON_Deploy.msm<br>SysObject_IDEGR_COMMON_DEploy.msm<br>SysObject_IDEGR_COMMON_DEploy.msm<br>SysObject_IDEGR_COMMON_DEploy.msm<br>SysObject_IDEGR_COMMON_DEploy.msm<br>SysObject_IDEGR_COMMON_DEploy.msm<br>SysObject_IDEGR_COMMON_DEploy.msm<br>SysObject_IDEGR_COMMON_DEploy.msm<br>SysObject_IDEGR_COMMON_DEploy.msm<br>SysObject_IDEGR_COMMON_DEploy.msm<br>SysObject_IDEGR_COMMON_DEploy.msm<br>SysObject_IDEGR_COMMON_DEploy.msm<br>SysObject_IDEGR_COMMON_DEploy.msm                                                                                                    | FileRepository         > Demo           Date modified         7/25/2022 5:27 AM           7/25/2022 5:27 AM         7/25/2022 5:27 AM           7/25/2022 5:27 AM         7/25/2022 8:01 AM           7/25/2022 8:01 AM         7/25/2022 8:05 AM           7/25/2022 8:05 AM         7/25/2022 8:05 AM           7/25/2022 8:05 AM         7/25/2022 8:05 AM           7/25/2022 8:05 AM         7/26/2022 3:53 AM           7/26/2022 3:53 AM         7/26/2022 3:53 AM           7/26/2022 3:53 AM         7/26/2022 3:54 AM           7/26/2022 3:54 AM         7/26/2022 3:54 AM           7/26/2022 3:54 AM         7/26/2022 3:56 AM           7/26/2022 3:48 AM         7/25/2022 8:05 AM           7/26/2022 3:48 AM         7/25/2024 AM           7/26/2022 3:48 AM         7/25/2022 3:48 AM           7/25/2022 3:48 AM         7/25/2021 4:38 AM           7/25/2021 0:05 AM         4/5/2021 4:38 AM           7/25/2021 4:38 AM         7/25/2022 3:43 AM                                                           | DLLCustom > Vendors<br>Type<br>Application exten<br>Application exten<br>MSM File<br>AADCT File<br>Application exten<br>Application exten<br>MSM File<br>AADCT File<br>MSM File<br>ADDCT File<br>MSM File<br>Application exten<br>Application exten<br>Application exten<br>Application exten<br>Application exten<br>Application exten<br>Application exten<br>Application exten<br>Application exten<br>Application exten<br>Application exten<br>Application exten<br>Application exten<br>Application exten                                                                                                    | <ul> <li>ArchestrA &gt;</li> <li>Size</li> <li>508 KB</li> <li>32 KB</li> <li>776 KB</li> <li>27 KB</li> <li>2,020 KB</li> <li>28 KB</li> <li>336 KB</li> <li>436 KB</li> <li>128 KB</li> <li>128 KB</li></ul> | ~ | 5  | Search ArchestrA      |   | الله م<br>م                             |

Quindi, una volta rimossi i file dal repository, bisogna eliminare le voci del Galaxy Database relative al file:

- Apriamo SQL Server Management Studio
- Nell'Object Explorer, espandiamo tutto fino a Databases -> <NomeGalaxy> -> Tables (nel nostro caso: Databases -> DemoDLLCustom -> Tables)
- Apriamo la cartella Tables
- Aprire la tabella "file\_table" facendo clic con il pulsante destro del mouse su file\_table e selezionando Select Top 1000 Rows
- Eseguiamo la query Select \* from [NomeGalaxy].[dbo].[file\_table] where file\_name like '%yourScriptFunctionDllName.dll%' (nel nostro caso: Select \* from [DemoDLLCustom].[dbo].[file\_table] where file\_name like '%System.Data.SQLite.dll%') per scoprire il parametro file\_id associato alla nostra dll da cancellare

|     | ē                                                                                   | /*****<br>select | * Script for Selec | tTopNRows c | ommand from S     | SMS ****  | ***/         |                    |       |
|-----|-------------------------------------------------------------------------------------|------------------|--------------------|-------------|-------------------|-----------|--------------|--------------------|-------|
|     | FROM [DemoDLLCustom].[dbo].[file table] where file name like '%System.Data.SQLite%' |                  |                    |             |                   |           |              |                    | .te%' |
| 100 | )%                                                                                  | -                |                    |             |                   | _         |              |                    |       |
| ∎   | R                                                                                   | esults           | B Messages         |             |                   |           |              |                    |       |
|     |                                                                                     | file_id          | file_name          | vendor_name | registration_type | subfolder | file_version | file_modified_time |       |
| 1   | 1 413 System.Data.SQLite.dll Archestra 1 1.0.117.0                                  |                  |                    |             |                   |           |              |                    |       |
|     |                                                                                     |                  |                    |             |                   |           |              |                    |       |
|     |                                                                                     |                  |                    |             |                   |           |              |                    |       |

 Eseguiamo la query Select \* from [NomeGalaxy].[dbo].[feature\_file\_link] (nel nostro caso Select \* from [DemoDLLCustom].[dbo].[feature\_file\_link]) per controllare che ci sia il nostro file\_id

| I     | /****<br>Selec | ** <u>s</u><br>t * | Script f<br>FROM [D | or Sele<br>emoDLLC | ctTopNR<br>ustom]. | lows<br>[dbc | command<br>].[feat | from<br>ure_fi | SSMS<br>le_li | ******/<br>nk] |
|-------|----------------|--------------------|---------------------|--------------------|--------------------|--------------|--------------------|----------------|---------------|----------------|
| 100 % | 6 👻 🔍          |                    |                     |                    |                    |              |                    |                |               |                |
|       | Results        | B.                 | Messages            |                    |                    |              |                    |                |               |                |
|       | feature        | e_id               | file_id             |                    |                    |              |                    |                |               |                |
| 1     | 1              |                    | 289                 |                    |                    |              |                    |                |               |                |
| 2     | 1              |                    | 290                 |                    |                    |              |                    |                |               |                |
| 3     | 2              |                    | 291                 |                    |                    |              |                    |                |               |                |
| 4     | 3              |                    | 291                 |                    |                    |              |                    |                |               |                |
| 5     | 3              |                    | 292                 |                    |                    |              |                    |                |               |                |
| 6     | 5              |                    | 413                 |                    |                    |              |                    |                |               |                |
| -     |                |                    |                     |                    |                    |              |                    |                |               |                |

Eseguiamo la query Select \* from [NomeGalaxy].[dbo].[feature file link] (nel nostro caso Select \* from [DemoDLLCustom].[dbo].[feature\_file\_link]) per controllare che ci sia il nostro file id esiste, cancellare con e, se la riga la query delete from [NomeGalaxy].[dbo].[feature file link] where file id = <fileid> (nel nostro caso delete from [DemoDLLCustom].[dbo].[feature\_file\_link] where file\_id = 413)

```
/***** Script for SelectTopNRows command from SSMS *****/
delete FROM [DemoDLLCustom].[dbo].[feature_file_link] where file_id = 413
```

Eseguiamo la query Select \* from [NomeGalaxy].[dbo].[feature] (nel nostro caso Select \* from [DemoDLLCustom].[dbo].[feature]) per controllare che ci sia il nostro file\_id e, se esiste, cancellare la riga con la query delete from [NomeGalaxy].[dbo].[feature\_file\_link] where feature\_name = 'yourScriptFunctionDllName.dll' (nel nostro caso delete from [DemoDLLCustom].[dbo].[feature\_file\_link] where feature\_name = 'System.Data.SQLite.dll')

| E                         | -select *                                                                            |                                                                                                    |                                                                                                    |  |
|---------------------------|--------------------------------------------------------------------------------------|----------------------------------------------------------------------------------------------------|----------------------------------------------------------------------------------------------------|--|
|                           | FROM [[                                                                              | DemoDLLCustom].[dbo].[feature]]                                                                                                    |                                                                                                    |  |
| 00 %                      | 6 - 1                                                                                |                                                                                                    |                                                                                                    |  |
|                           | Results 📑                                                                            | Messages                                                                                                    |                                                                                                    |  |
|                           | feature_id                                                                           | feature_name                                                                                                    | feature_type                                                                                                    |  |
| 1                         | 1                                                                                    | aaDBIntegration                                                                                                    | QuickScript2 Library                                                                                                    |  |
| 2                         | 2                                                                                    | ArchestrA.Visualization.GraphicScriptTypes                                                                                                    | QuickScript2 Library                                                                                                    |  |
| 3                         | 3 ArchestrA.Visualization.GraphicScriptFunctions QuickScript2 Library                |                                                                                                    |                                                                                                    |  |
|                           |                                                                                      |                                                                                                    |                                                                                                    |  |
| 4                         | 5<br>/****** <u>s</u>                                                                | System.Data.SQLite                                                                                                    | QuickScript2Library                                                                                                    |  |
| 4<br>[<br>]               | 5<br>/****** 5<br>= select *<br>FROM [[<br>% •                                       | System.Data.SQLite<br>Script for SelectTopNRows command<br>DemoDLLCustom].[dbo].[feature]                                                                                                    | QuickScript2Library<br>from SSMS ******/                                                                                              |  |
| 4<br>00 %                 | 5<br>/****** 9<br>= select *<br>FROM [D<br>% -<br>Results                            | System.Data.SQLite<br>Script for SelectTopNRows command<br>DemoDLLCustom].[dbo].[feature]<br>Messages                                                                                                    | QuickScript2Library<br>from SSMS ******/                                                                                              |  |
| 4<br>00 %                 | 5<br>/****** 5<br>= select *<br>FROM [[<br>% -<br>Results =<br>feature_id            | System.Data.SQLite<br>Script for SelectTopNRows command<br>DemoDLLCustom].[dbo].[feature]<br>Messages<br>feature_name                                                                                                    | QuickScript2Library<br>from SSMS ******/<br>feature_type                                                                              |  |
| 4<br>00 %                 | 5<br>/****** 9<br>select *<br>FROM [D<br>& -<br>Results<br>feature_id<br>1           | System.Data.SQLite<br>Script for SelectTopNRows command<br>DemoDLLCustom].[dbo].[feature]<br>Messages<br>feature_name<br>aaDBIntegration                                                                                                 | QuickScript2 Library<br>from SSMS ******/<br>feature_type<br>QuickScript2 Library                                                     |  |
| 4<br>00 %<br>11<br>2      | 5<br>/****** 9<br>select *<br>FROM [[<br>6 - 4<br>Results ]<br>feature_id<br>1<br>2  | System.Data.SQLite<br>Script for SelectTopNRows command<br>DemoDLLCustom].[dbo].[feature]<br>Messages<br>feature_name<br>aaDBIntegration<br>ArchestrA.Visualization.GraphicScriptTypes                                                   | QuickScript2 Library from SSMS ******/ feature_type QuickScript2 Library QuickScript2 Library                                         |  |
| 4<br>00 %<br>11<br>2<br>3 | 5<br>/****** 9<br>select *<br>FROM [D<br>& -<br>Results<br>feature_id<br>1<br>2<br>3 | System.Data.SQLite<br>Script for SelectTopNRows command<br>DemoDLLCustom].[dbo].[feature]<br>Messages<br>feature_name<br>aaDBIntegration<br>ArchestrA.Visualization.GraphicScriptTypes<br>ArchestrA.Visualization.GraphicScriptFunctions | Quick Script2 Library<br>from SSMS ******/<br>feature_type<br>Quick Script2 Library<br>Quick Script2 Library<br>Quick Script2 Library |  |

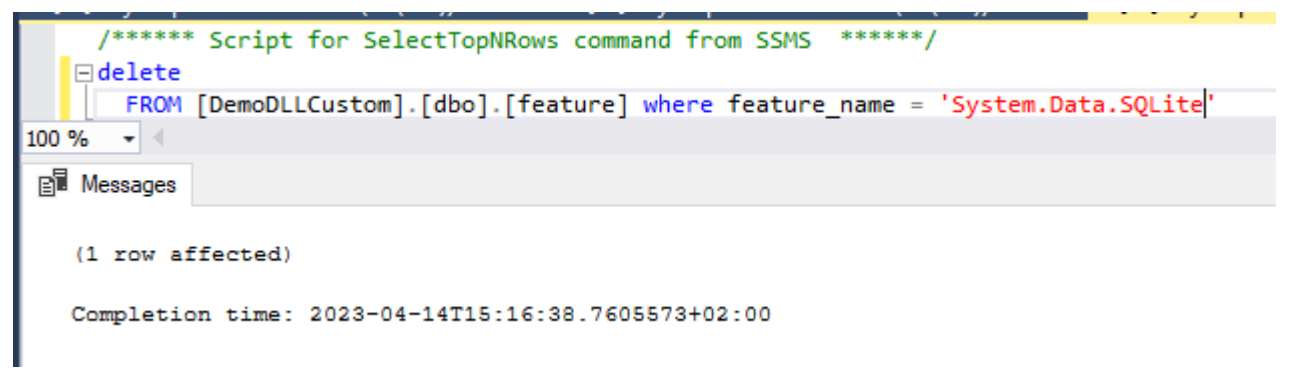

Eseguiamo la query Select \* from [NomeGalaxy].[dbo].[file\_pending\_update] (nel nostro caso Select \* from [DemoDLLCustom].[dbo].[file\_pending\_update]) per controllare che ci sia il nostro file\_id e, se esiste, cancellare la riga con la query delete from [NomeGalaxy].[dbo].[file\_pending\_update] where file\_id = <fileid> (nel nostro caso delete from [DemoDLLCustom].[dbo].[file\_pending\_update] where file\_id = 413)

| · · ·              |                  |                   |         |
|--------------------|------------------|-------------------|---------|
| /****** Script for | SelectTopNRows   | command from SSMS | ******/ |
| E SELECT *         |                  |                   |         |
| FROM [DemoDLLCu:   | stom].[dbo].[fil | e_pending_update] |         |
|                    |                  |                   |         |
| 100 % 👻 🖣          |                  |                   |         |
| Results Resages    |                  |                   |         |
| file_id node_name  |                  |                   |         |
|                    |                  |                   |         |

Eseguiamo la query Select \* from [NomeGalaxy].[dbo].[file\_primitive\_definition\_link] (nel nostro caso Select \* from [DemoDLLCustom].[dbo].[file\_primitive\_definition\_link]) per controllare che ci sia il nostro file\_id e, se esiste, cancellare la riga con la query delete from [NomeGalaxy].[dbo].[file\_primitive\_definition\_link] where file\_id = <fileid> (nel nostro caso delete from [DemoDLLCustom].[dbo].[file\_primitive\_definition\_link] where file\_id = 413)

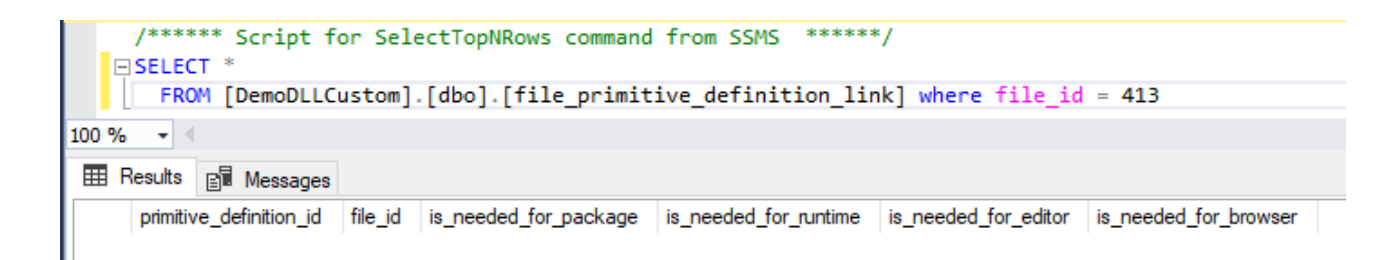

 Eseguiamo la query Select \* from [NomeGalaxy].[dbo].[file\_table] where file\_name like '%yourScriptFunctionDllName.dll%' (nel nostro caso: Select \* from [DemoDLLCustom].[dbo].[file\_table] where file\_name like '%System.Data.SQLite.dll%') e cancelliamo la riga corrispondente alla nostra dll con la query delete from [NomeGalaxy].[dbo].[file\_table] where file\_name like '%yourScriptFunctionDllName.dll%' (nel nostro caso: delete from [DemoDLLCustom].[dbo].[file\_table] where file\_name like '%System.Data.SQLite.dll%')

A questo punto, la DLL è stata rimossa. Per verificare, accedere all'IDE e selezionare Galaxy->Export->Script FunctionLibrary: la libreria non dovrebbe essere presente nell'elenco.

| Export Script Library                                                                                         |               |
|----------------------------------------------------------------------------------------------------|---------------|
| Folder for export                                                                                             | Q             |
| Script function library                                                                                       |               |
| aaDBIntegration<br>ArchestrA.Visualization.GraphicScriptFunctio<br>ArchestrA.Visualization.GraphicScriptTypes | ns            |
|                                                                                                    |               |
|                                                                                                    |               |
|                                                                                                    | Cancel Export |

# Referenze

TechTip 810 di Wonderware North East

#### Autore: F. Pastore

#### Disclaimer

Il presente documento è fornito a scopo di esempio e non sostituisce la documentazione AVEVA. L'applicazione di quanto contenuto, in un preciso ambito applicativo, deve essere sempre validata da un tecnico Wonderware. La documentazione rilasciata da AVEVA resta il riferimento tecnico ufficiale da seguire: <u>softwaresupport.aveva.com</u>. Wonderware Italia non si assume la responsabilità di un'applicazione scorretta di questo documento.